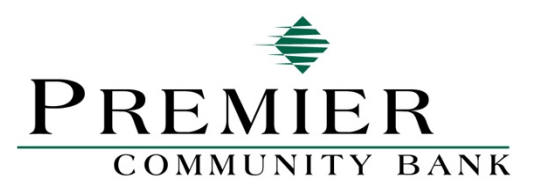

## **New Bill Pay Integration**

Below are instructions on adding **Person-to-Person Payments** in our New Bill Pay Site:

| Payment Center                                                |                                                                             |
|---------------------------------------------------------------|-----------------------------------------------------------------------------|
|                                                               | How To? Settings                                                            |
| Send Money                                                    |                                                                             |
| Pay From *2989<br>Organize My List                            | Add a Company or Person<br>Sort                                             |
| ★MOC/\$ AMEX MACYS                                            | ▼ Pending Payments                                                          |
| Macy's American Express<br>*6435                              | Scheduled payments are listed here.                                         |
|                                                               | Activity Reminders AutoPay eBills                                           |
| CATHOLIC FOUNDAN BISHOPS APEAL<br>CF/Bishop's Appeal<br>10249 | S Rush Delivery                                                             |
|                                                               | Activity Reminders AutoPay. Completed payments are listed here for 45 days. |
| CELLCOM NSIGHTEL WIRELESS LLC                                 | \$                                                                          |

From the Payment Center, select Add a Company or Person

| Add a Company or Person                                                                                                    | ×              |                        |
|----------------------------------------------------------------------------------------------------|----------------|------------------------|
| Company Person                                                                                                    |                |                        |
| Search Our Network         Enter the name of any company or person in the U.S.         Q         If a company can't be paid electron mail a check for you. | nically, we'll |                        |
| Utilities                                                                                                    |                | ack wher               |
| Phone                                                                                                    |                | are listed             |
| Insurance                                                                                                    |                | <b>s</b><br>are listed |

If you want to send money directly to another financial institution, type the name of that institution into the Search Our Network box.

| f 9 matches for "    | <u>US Bank".</u>              | ۹ If a compar<br>mail a chec            | ny can't be paid electronically, w<br><u>k</u> for you. | ve'll                                          |
|----------------------|-------------------------------|-----------------------------------------|---------------------------------------------------------|------------------------------------------------|
| f 9 matches for "    | <u>US Bank".</u>              |                                         |                                                         | ack when                                       |
| f 9 matches for "    | <u>US Bank".</u>              |                                         |                                                         |                                                |
| you want?            |                               |                                         |                                                         |                                                |
| lling                |                               |                                         |                                                         | its                                            |
| . Enter the info for | r <u>"US Bank"</u>            |                                         |                                                         |                                                |
|                      |                               |                                         |                                                         | are listed                                     |
|                      |                               |                                         |                                                         | s                                              |
|                      |                               |                                         |                                                         |                                                |
|                      | 3                             | 202                                     |                                                         | and Date of                                    |
| bank                 | Columbus Bank &               | Columbus Bank &                         | Columbus Bank and                                       | are listed                                     |
|                      | Iling<br>. Enter the info for | Iling<br>. Enter the info for "US Bank" | Iling<br>. <u>Enter the info for "US Bank"</u>          | Iling<br>. <u>Enter the info for "US Bank"</u> |

## If a match is found, the information will display.

| Search Our Network                                     |                                                                         |                   |
|--------------------------------------------------------|-------------------------------------------------------------------------|-------------------|
| Jackson County Bank                                    | A If a company can't be paid electronically, we i mail a check for you. |                   |
| We didn't find " Jackson County Panl                   | Lu .                                                                    | ack when a pay    |
| Check your spelling                                    | n                                                                       |                   |
| Skip the search. Enter the info for "Jac<br>Start Over | ckson County Bank"                                                      | its               |
|                                                        |                                                                         | are listed here.  |
|                                                        |                                                                         |                   |
|                                                        |                                                                         | 5                 |
|                                                        |                                                                         | are listed here f |
|                                                        |                                                                         |                   |
|                                                        |                                                                         |                   |

## If there is not an exact match found, you will enter the information

| Add a Company or Pe<br>Company Person | erson X                                                                                                    |            |
|---------------------------------------|----------------------------------------------------------------------------------------------------|------------|
| er                                    | Company Name                                                                                                    |            |
| _ /╨-┲┓                               | Jackson County Bank                                                                                                    |            |
|                                       | Account Number                                                                                                    | ack whe    |
| Other Company                         | Nickname (Optional)                                                                                                    | its        |
| ixpre                                 | Address Line 1                                                                                                    | are listed |
| JND<br>I                              | Address Line 2 (Optional)                                                                                                    | 6          |
| ЗНТ                                   | City                                                                                                    | are listed |
|                                       | State v                                                                                                    |            |
| RE                                    | 7ID Code                                                                                                    |            |
|                                       | Phone Number  Mobile Number (Optional)                                                                                                    |            |
| TME                                   | Email Address (Optional)                                                                                                    |            |
| 1191                                  |                                                                                                    |            |
| <u> </u>                              | Add <u>Cancel</u>                                                                                                    |            |
| Jackson County Bank A                 | Added Added On County Bank to Premier Bill Pay, and now you can send money at the Payment Center. For<br>end an email confirmation to jbreitrick@premiercommunity.com. |            |
|                                       | Finish Add Another Bill Reminders help you track                                                                                                    | when a pay |

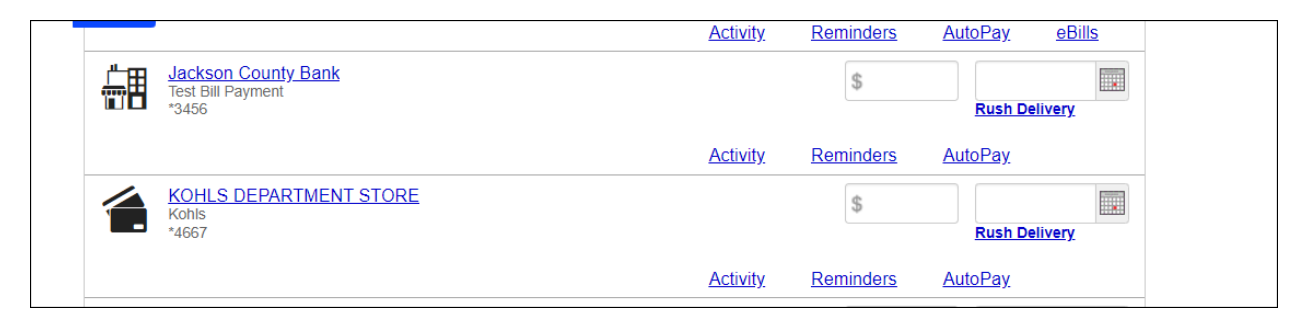

The new financial institution now shows in your payment center and you are ready to schedule your payment.

|    |    |    |           |    | То | day is Thu | ursday, Ap | or 8 |    |          |    |    | ×  |
|----|----|----|-----------|----|----|------------|------------|------|----|----------|----|----|----|
|    |    |    | April 202 | 1  |    |            |            |      |    | May 202′ | I  |    | 0  |
| Su | Мо | Tu | We        | Th | Fr | Sa         | Su         | Мо   | Tu | We       | Th | Fr | Sa |
|    |    |    |           | 1  | 2  | 3          |            |      |    |          |    |    | 1  |
| 4  | 5  | 6  | 7         | 8  | 9  | 10         | 2          | 3    | 4  | 5        | 6  | 7  | 8  |
| 11 | 12 | 13 | 14        | 15 | 16 | 17         | 9          | 10   | 11 | 12       | 13 | 14 | 15 |
| 18 | 19 | 20 | 21        | 22 | 23 | 24         | 16         | 17   | 18 | 19       | 20 | 21 | 22 |
| 25 | 26 | 27 | 28        | 29 | 30 |            | 23         | 24   | 25 | 26       | 27 | 28 | 29 |
|    |    |    |           |    |    |            | 30         | 31   |    |          |    |    |    |

Enter the dollar amount and the date you wish the payment to be delivered. This will send the payment directly to that financial institution for credit to the account you entered during set up.

| Add a Company or Pe | rson ×                    |            |
|---------------------|---------------------------|------------|
| Company Person      |                           |            |
| 2r                  | First and Last Name       |            |
|                     | Nickname (Optional)       | ack when   |
| Person              | Address Line 1            | its        |
| Expre               | Address Line 2 (Optional) | are listed |
|                     | City                      | S          |
| ЭНТ                 | State v                   | are listed |
|                     | ZIP Code                  |            |
| RE                  | Phone Number              |            |

If you select Person, the payment will be mailed directly to the individual's address, not their financial institution.